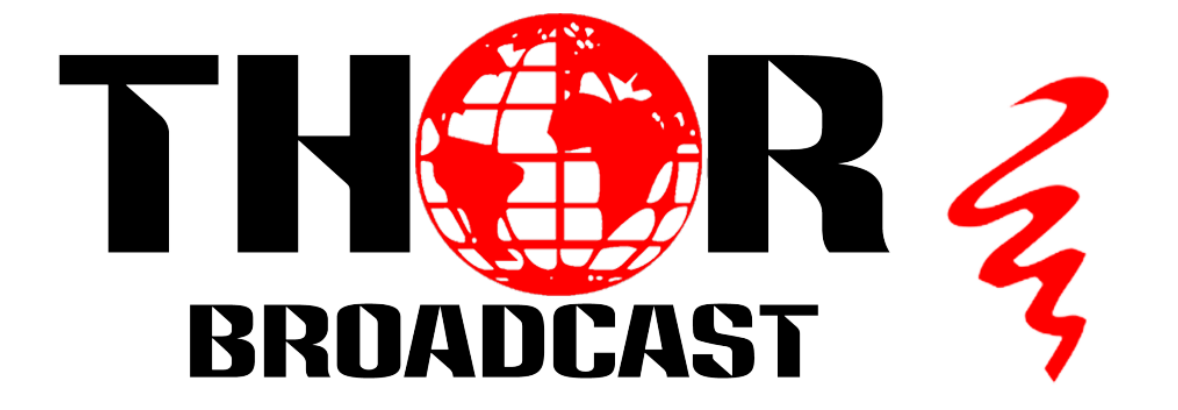

# **User Manual**

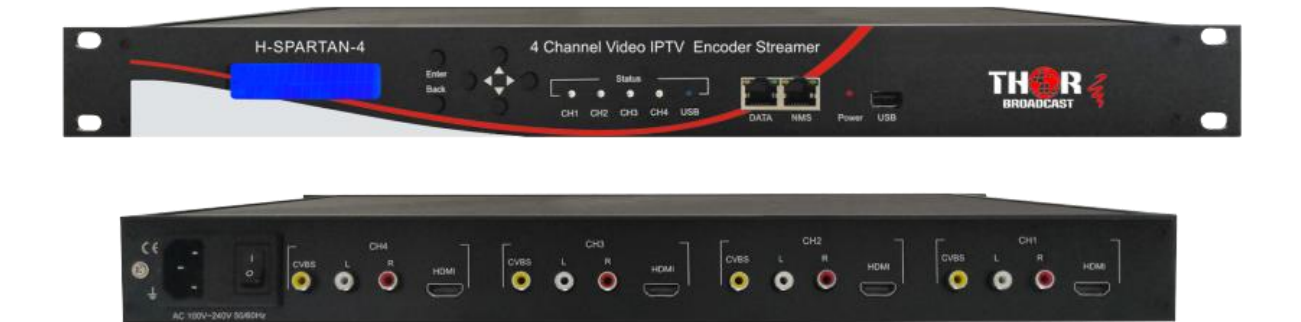

# H-SPARTAN-4 IPTV Encoder

# A Note from Thor Broadcast about this Manual

## **Intended Audience**

This user manual has been written to help people who have to use, integrate and to install the product. Some chapters require some prerequisite knowledge in electronics and especially in broadcast technologies and standards.

#### Disclaimer

No part of this document may be reproduced in any form without the written permission of Thor Broadcast.

The contents of this document are subject to revision without notice due to continued progress in methodology, design and manufacturing. Thor shall have no liability for any error or damage of any kind resulting from the use of this document.

## **Copy Warning**

This document includes some confidential information. Its usage is limited to the owners of the product that it is relevant to. It cannot be copied, modified, or translated in another language without prior written authorization from Thor Broadcast.

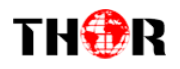

# **Table of Contents**

#### **CHAPTER 1 - INTRODUCTION**

| PRODUCT OVERVIEW           | 3 |
|----------------------------|---|
| KEY FEATURES               | 3 |
| SPECIFICATIONS             | 4 |
| APPEARANCE AND DESCRIPTION | 5 |

#### **CHAPTER 2 -LCD OPERATION**

| LED LIGHTS |
|------------|
|------------|

#### **CHAPTER 3 - WEB NMS OPERATION**

| LOGIN                  | 10 |
|------------------------|----|
| NMS HOME PAGE & STATUS | 11 |
| ENCODER SETUP          | 11 |
| STREAMING SETUP        | 12 |
| NETWORK                | 12 |
| PASSWORD               | 13 |
| FIRMWARE               |    |
| CONFIGURATION          |    |
|                        |    |

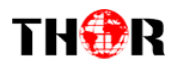

# **Chapter 1 – Introduction**

#### **1.1 Product Overview**

The H-SPARTAN-4 has 4 channels of HDMI/CVBS inputs for Mpeg4 AVC/H.264 video encoding and Mpeg1 L2 and AAC audio encoding. Especially it is also allowed to play TS files through USB connector. It can be up to 1080/60P full HD resolution and very stable working on local networks.

#### **1.2 Key features**

- TS files play directly
- Low Latency & Low bit rate
- CBR/VBR control mode
- LCD & Web controlled, updated via Web
- UDP/RTP (Unicast/Multicast), HLS, RTMP, HTTP
- Youtube and Facebook Live Streaming

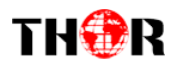

# **1.3 Specifications**

| Interfaces                     |                                                                                        |
|--------------------------------|----------------------------------------------------------------------------------------|
| Input                          | 4 x HDMI, 4 x CVBS, 1 x USB                                                            |
| Output                         | 1 x RJ45, 1Gbps IP Streaming,<br>Protocols: UDP/RTP(Unicast/Multicast)/HLS, RTMP, HTTP |
| Control                        | LCD with 6 keys & 1 x RJ45 (Web NMS)                                                   |
| Video Encoding                 |                                                                                        |
| Format                         | H.264 AVC/HP@L4.0                                                                      |
| Resolution                     | Input: 1080 50/60p, 1080 50/60i, 720 50/60p, 480i, 576i<br>Output: up to 1080 30p      |
| Bitrate                        | HDMI: 2~14Mbps<br>CVBS: 2~6Mbps                                                        |
| Rate Control                   | CBR/VBR                                                                                |
| Chroma Sample                  | 4:2:0, 4:2:2                                                                           |
| GOP Structure                  | IBBP                                                                                   |
| Audio Encoding                 |                                                                                        |
| Format                         | AC3, Mpeg1L2, AAC                                                                      |
| Bitrate                        | 64 ~ 384Kbps                                                                           |
| Sample Rate                    | 44.1KHz, 48.0KHz                                                                       |
| General                        |                                                                                        |
| Power Supply                   | AC 100~240V 50/60Hz                                                                    |
| Display                        | LCD panel @ 2 x 16 characters<br>LED X5 (Ch1~4+USB)                                    |
| Dimension                      | 483 x 257 x 44.4mm                                                                     |
| Weight                         | 2000g                                                                                  |
| Environmental<br>for operating | Temperature: 5°C- 40°C<br>Relative Humidity: 80% @ 30°C                                |

4

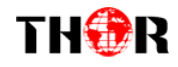

## **<u>1.4 Appearance and Description</u>**

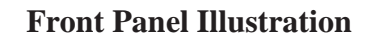

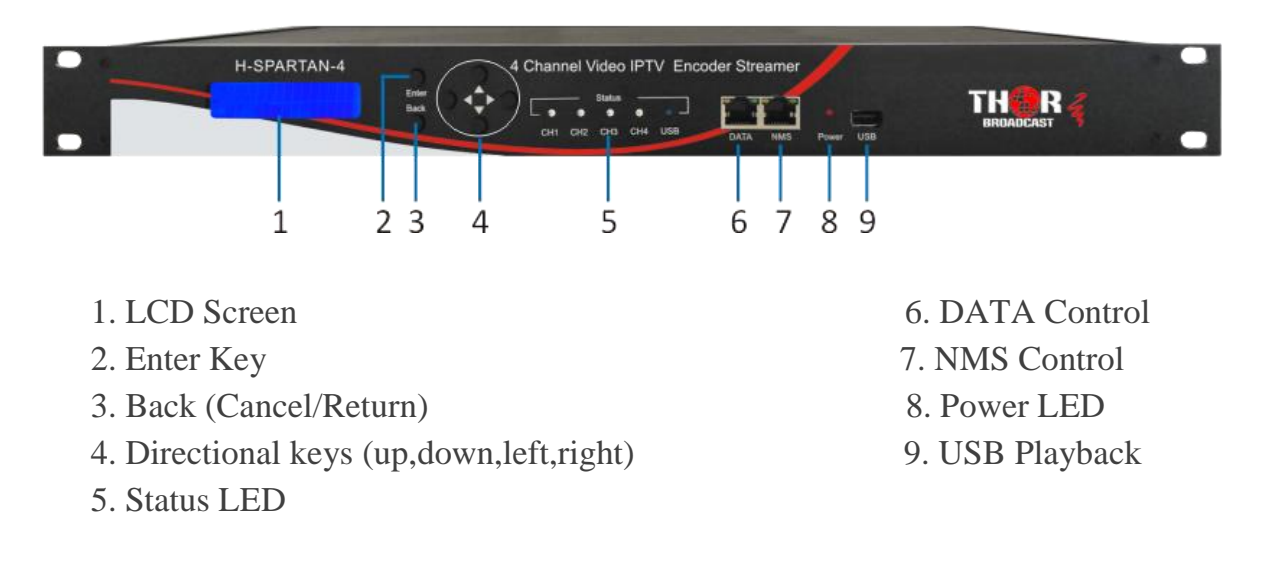

#### **Rear Panel Illustration**

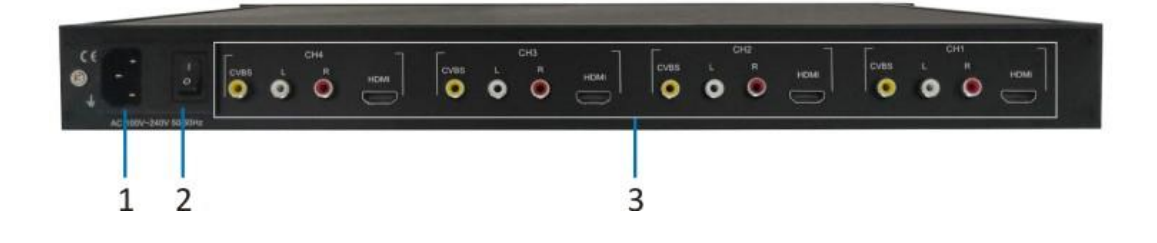

- 1. Power Supply Input
- 2. Power Switch

3. HDMI & CVBS Input \* 4

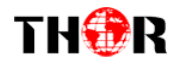

# **1.5 Application Diagram**

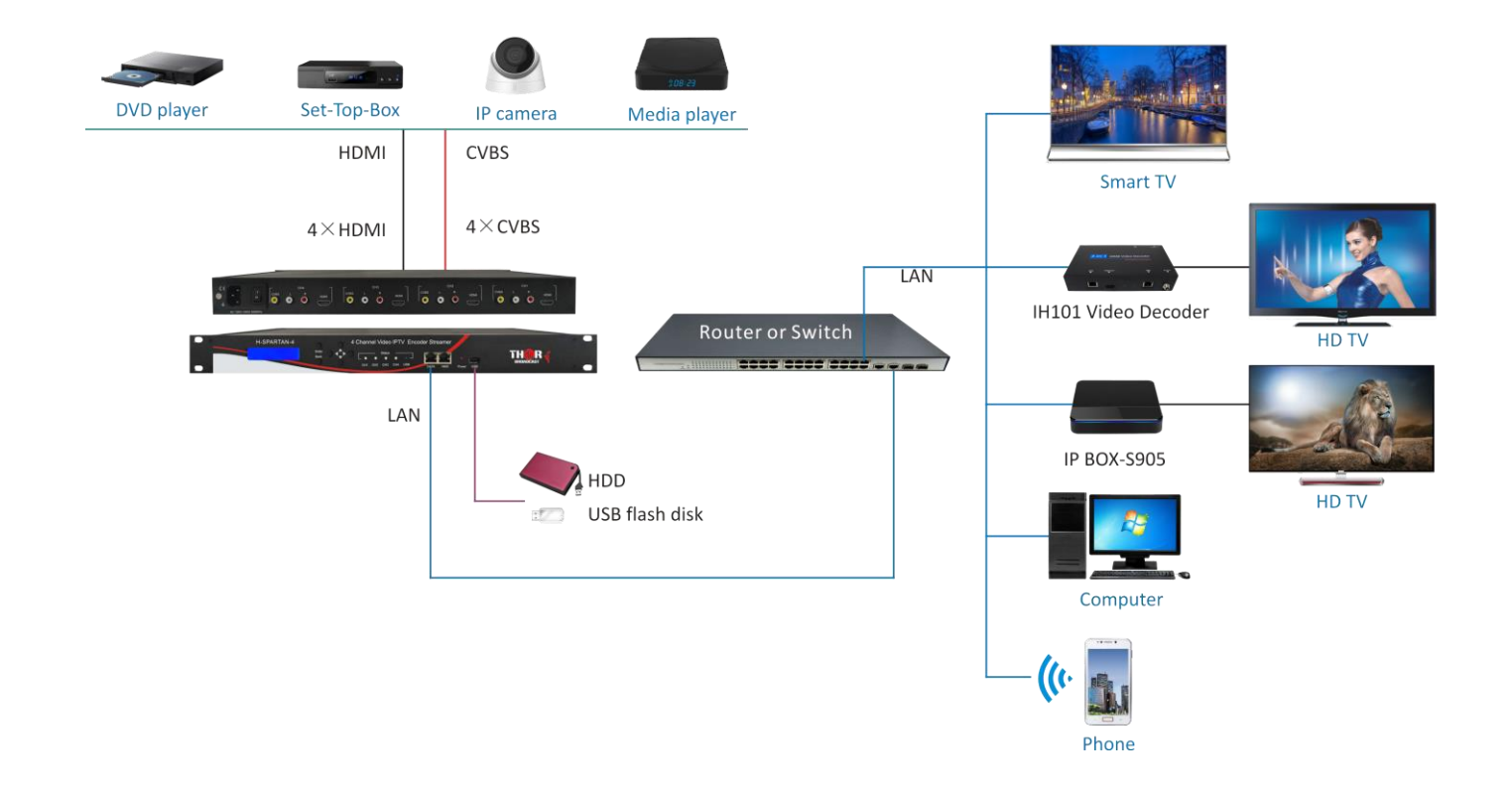

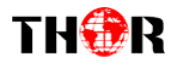

7

# **Chapter 2 - LCD Operation**

For setting up your configurations you can use the LCD control panel. The Spartan will initialize to the main interface after turning on, then press "Enter" into the main menu.

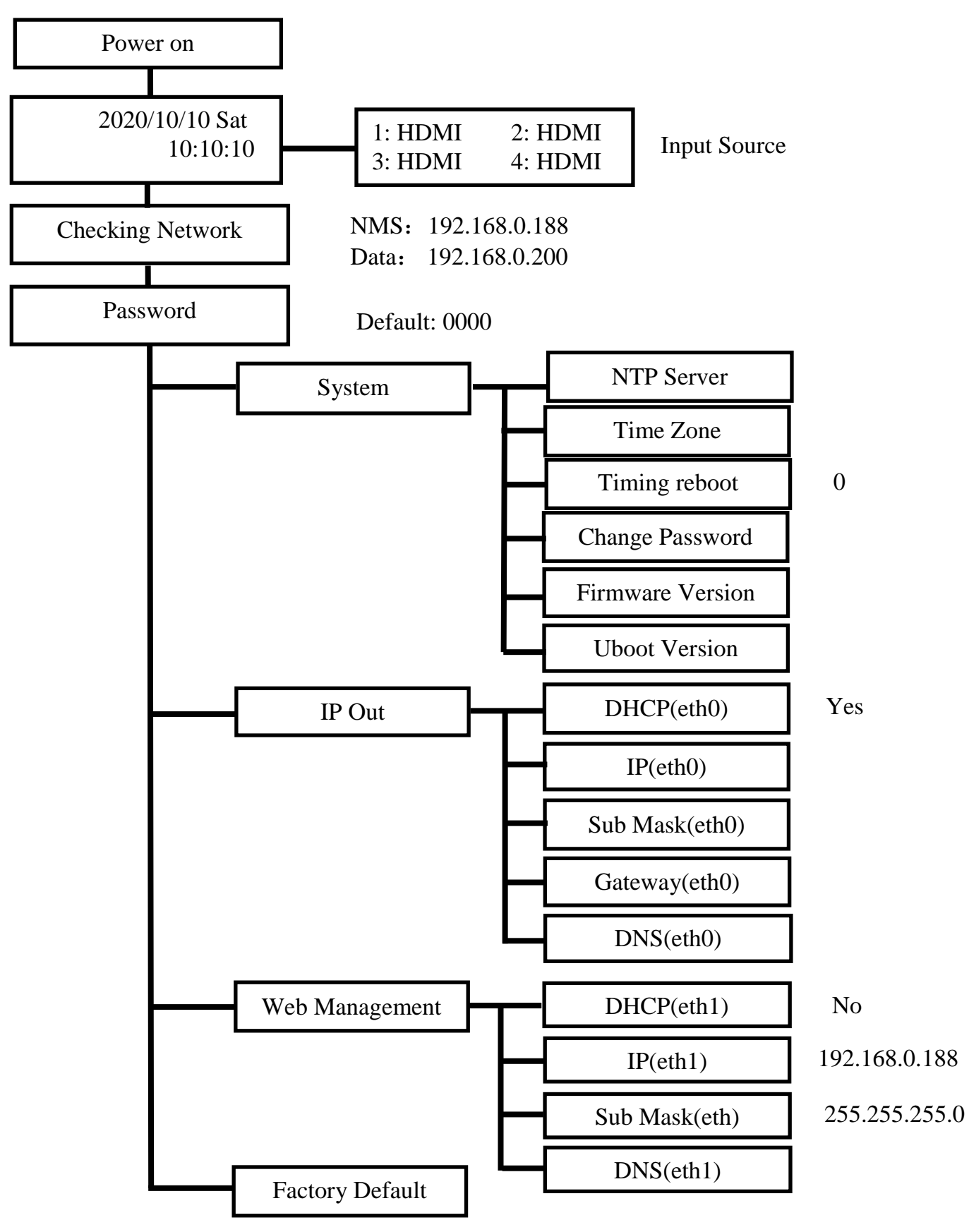

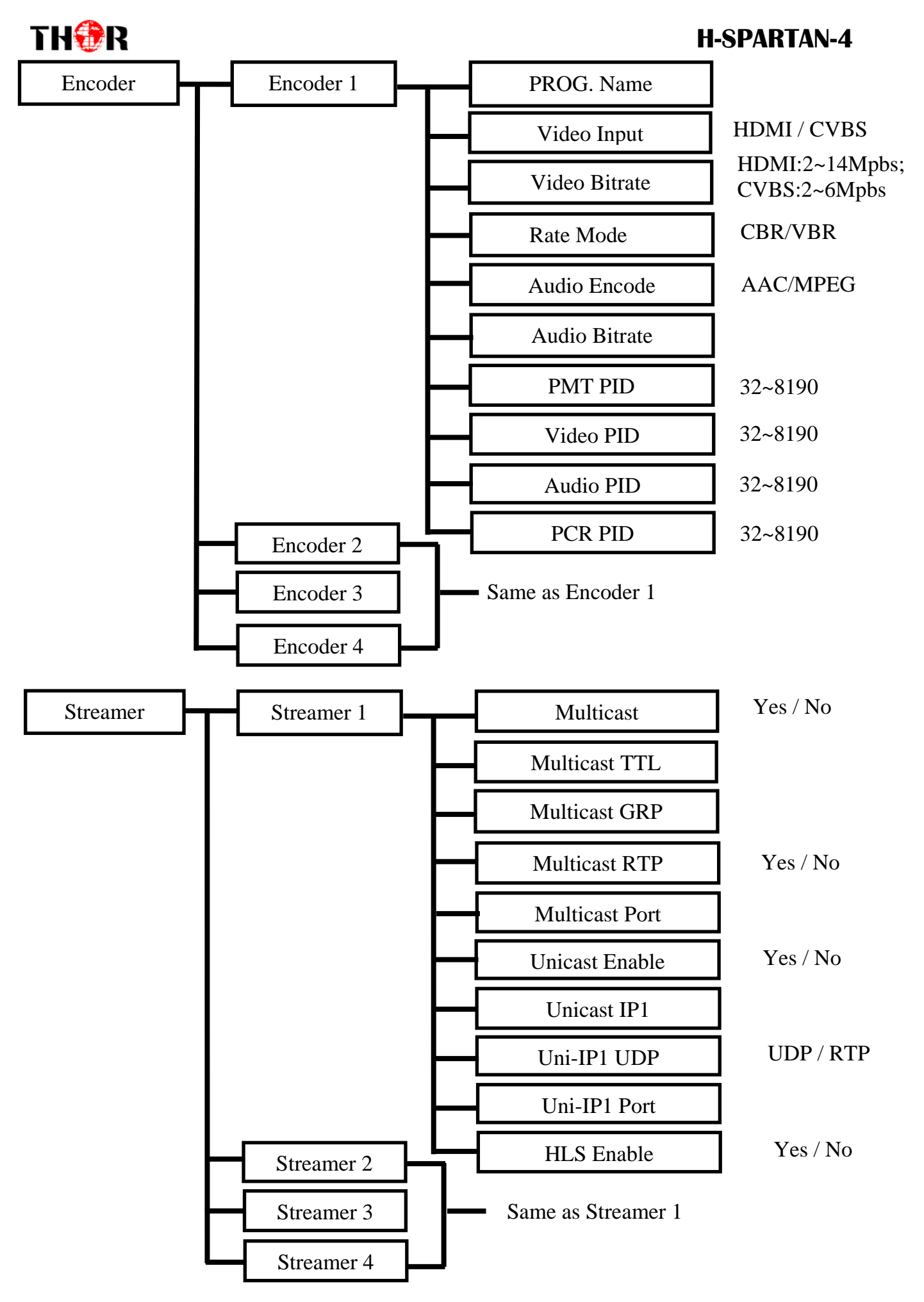

## **H-SPARTAN-4**

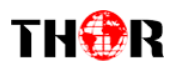

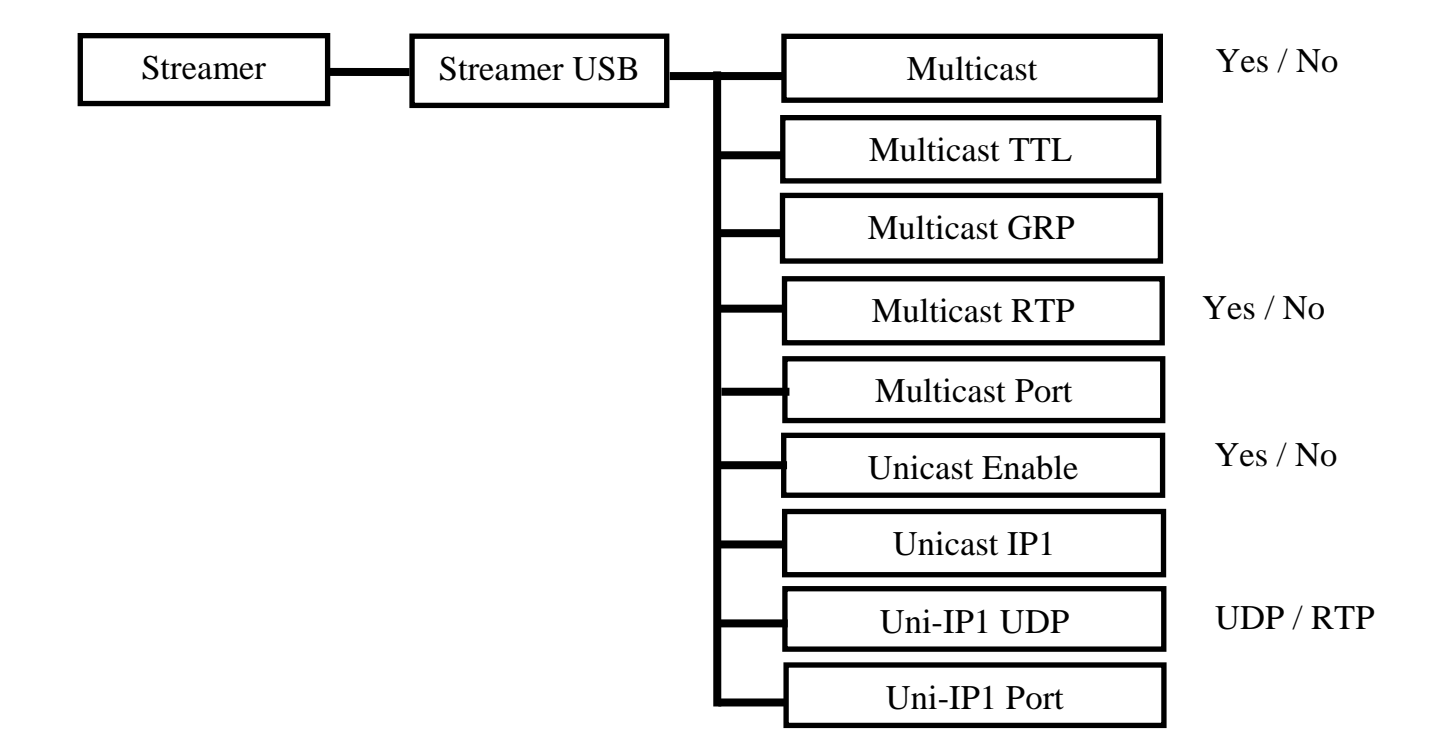

#### 2.1 LED Lights

| Video Input |           |                      |                    | CH2       | CH3 | CH4 | USB               |
|-------------|-----------|----------------------|--------------------|-----------|-----|-----|-------------------|
|             | Dluc      | TS Input/Output      | Blue lig           | ght blink | -   |     |                   |
| HDMI        | Plug      | TS Stop Input/Output | Blue lig           | ght       | -   |     |                   |
|             | Unplug    |                      | X                  | X         | X   | X   | -                 |
|             | Dluc      | TS Input/Output      | Green light blinks |           |     |     | -                 |
| CVBS        | CVBS Plug | TS Stop Input/Output | Green l            | ight      | -   |     |                   |
|             | Unplug    |                      | X                  | X         | X   | X   | -                 |
|             | DI        | TS Input/Output      | -                  | -         | -   | -   | Blue light blinks |
| USB Plug    | Plug      | TS Stop Input/Output | -                  | -         | -   | -   | Blue light        |
| Unplug      |           |                      | -                  | -         | -   | -   | X                 |

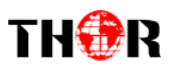

# **Chapter 3 - WEB Operation**

For setting up configurations you can use the front panel; or you can control and set the configurations from any computer by connecting the device to the RJ45 NMS Port. You should ensure that the computer's IP address is different from the Modulator IP address; otherwise, it would cause an IP conflict.

## <u> 3.1 Login</u>

The default IP of this device is 192.168.0.188. We can modify the IP through the front panel. Connect the PC and the device with net cable, and use ping command to confirm they are on the same network segment.

E.G. the PC IP address is 192.168.0.190, we then change the device IP to 192.168.0.xxx (xxx can be 0 to 255 except 190 to avoid IP conflict). Use any web browser to connect the device with the PC by inputting the Encoder & Modulator's IP address in the browser's address bar and press Enter. It will display the Login interface. Input the Username and Password (Both the default Username and Password are "admin".) and then click "LOGIN" to start the device setting. Both fields of Username and Password are case sensitive.

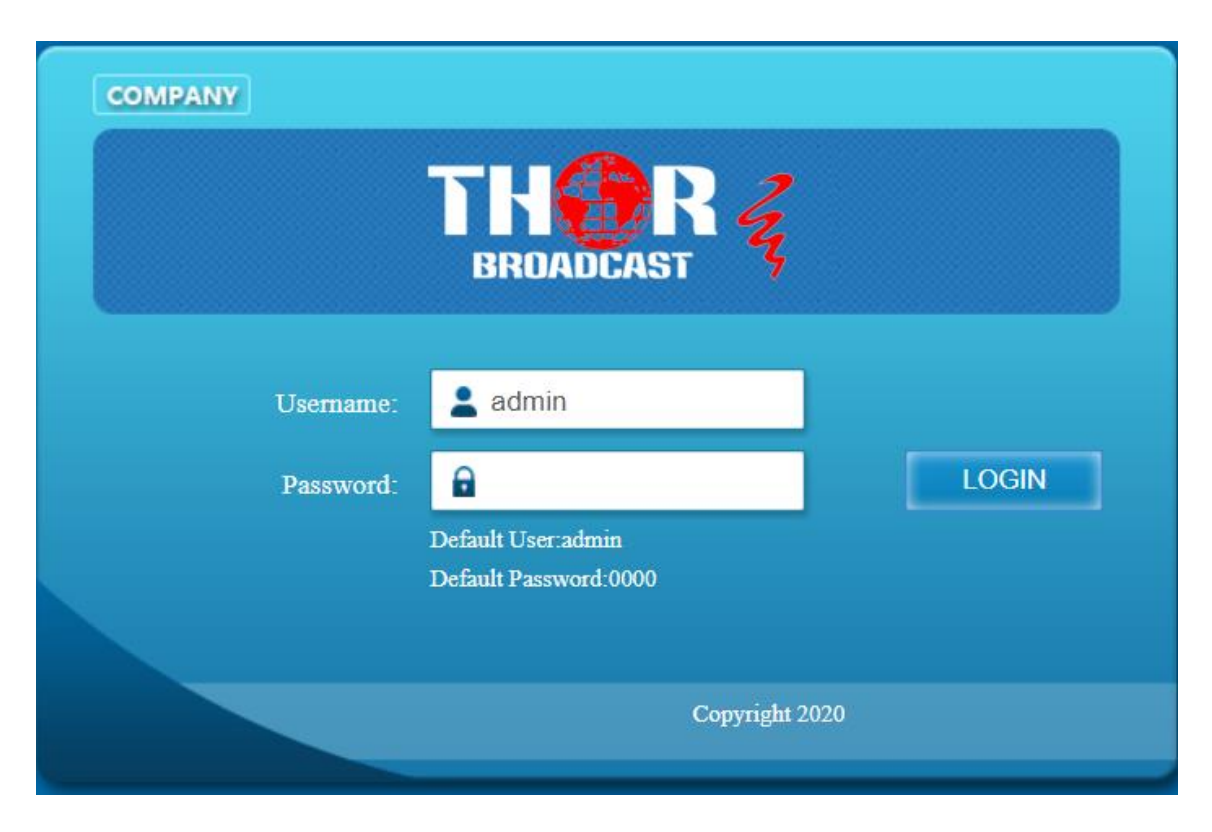

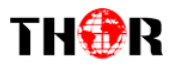

## 3.2 NMS Home Page& Status

Contents of the home page includes: Status/Encoder Setup /Streaming Setup/Network/ Password/Firmware/Configuration.

And device's status details are also shown on this page. Here you can see the MAC Address, Serial Number, Firmware version, USB Status, Uboot Version, Streaming, Stream information, USB information, HLS information.

| Streaming server                               |                          |                              |                                                                                   |                                  |                                          |                              |                          |                                          |                                                                                                  |              |
|------------------------------------------------|--------------------------|------------------------------|-----------------------------------------------------------------------------------|----------------------------------|------------------------------------------|------------------------------|--------------------------|------------------------------------------|--------------------------------------------------------------------------------------------------|--------------|
| Web Management                                 |                          |                              |                                                                                   |                                  |                                          |                              |                          |                                          |                                                                                                  | Logout       |
| THORR Z                                        | Status                   |                              |                                                                                   |                                  |                                          |                              |                          |                                          | up 0 d                                                                                           | day 01:27:13 |
| Summary                                        | Version I                | nformati                     | on                                                                                |                                  |                                          |                              |                          |                                          |                                                                                                  |              |
| ► Status                                       | Model Nam                | ne                           | H-SPARTAN-4                                                                       |                                  |                                          | MAC Addre                    | :55                      | 00:32:23:43:                             | 5f:f4                                                                                            |              |
| Parameters                                     | Serial Num               | ber                          | 0001                                                                              |                                  |                                          | Firmware Ve                  | ersion                   | SK01V079-4                               | S                                                                                                |              |
| ► Encode Setup                                 | USB Status               |                              | USB Found                                                                         | USB Found                        |                                          | Uboot Version                |                          | SB01V3-H26                               |                                                                                                  |              |
| Streaming Setup                                | Streaming                |                              | Multicast=5,Un                                                                    | icast=0                          |                                          | Total Bitrate                | es                       | 33.9 M                                   |                                                                                                  |              |
| System                                         | Stream St                | tatus<br>Video               |                                                                                   | Video                            | _                                        | Video                        | Audio                    | Audio                                    |                                                                                                  | _            |
| Network                                        | Encoder<br>CH            | Input<br>Source              | Resolution                                                                        | Maxout<br>Bitrate                | В                                        | Current<br>itrate(bps)       | Output<br>Format         | Output<br>Bitrate                        | IP Informatio                                                                                    | <b>n</b>     |
| <ul> <li>Password</li> <li>Firmware</li> </ul> | CH1<br>CH2<br>CH3<br>CH4 | HDMI<br>HDMI<br>HDMI<br>HDMI | 1920x1080 30p<br>1920x1080 30p<br>1920x1080 30p<br>1920x1080 30p<br>1920x1080 30p | 8Mbps<br>8Mbps<br>8Mbps<br>8Mbps | 8.062 N<br>8.052 N<br>8.062 N<br>8.052 N | fbps<br>fbps<br>fbps<br>fbps | AAC<br>AAC<br>AAC<br>AAC | 128Kbps<br>128Kbps<br>128Kbps<br>128Kbps | udp://@238.1.1.1:3990<br>udp://@238.1.1.2:3990<br>udp://@238.1.1.3:3990<br>udp://@238.1.1.4:3990 |              |
| Configuration                                  | USB Stat                 | us                           |                                                                                   |                                  |                                          |                              |                          |                                          |                                                                                                  |              |
|                                                | Devic<br>USB             | e<br>1.ts                    | Playing Filena                                                                    | me<br>1.66                       | <b>Bitrate</b><br>57 Mbps                | File<br>57453928 / 58        | Size<br>863176           | udp://@238                               | IP Information<br>3.1.1.5:3990                                                                   |              |
|                                                | Realtime                 | Stream S                     | Server Status                                                                     |                                  |                                          |                              |                          |                                          |                                                                                                  |              |
|                                                | Devic                    | e                            |                                                                                   |                                  | 1                                        | P Information                |                          |                                          |                                                                                                  |              |
|                                                | CH1                      | OF                           | F                                                                                 |                                  |                                          |                              |                          |                                          |                                                                                                  |              |
|                                                | CH2                      | OF                           | F                                                                                 |                                  |                                          |                              |                          |                                          |                                                                                                  |              |
|                                                | CH3                      | OF                           | F                                                                                 |                                  |                                          |                              |                          |                                          |                                                                                                  |              |
|                                                | CH4                      | OF                           | r                                                                                 |                                  |                                          |                              |                          |                                          |                                                                                                  |              |

#### 3.3 Encoder Setup

You can change the program name, or choose the signal source as HDMI or CVBS. You can also change the Video Bitrate, Rate Mode, Audio Encoder, Audio Bitrate, PMT PID, Video PID, Audio PID, PCR PID parameters.

#### Encoder

| Encoder<br>No | Program<br>Name | Input<br>Source | Video<br>Bitrate<br>(10 Mpbs) | Rate<br>Mod | e<br>e | Audio<br>Encode | Audio<br>Bitrate | PMT<br>PID | Video<br>PID | Audio<br>PID | PCR<br>PID | HLS<br>Switcl | h |
|---------------|-----------------|-----------------|-------------------------------|-------------|--------|-----------------|------------------|------------|--------------|--------------|------------|---------------|---|
| No. 1         | CH1             | HDMI 🗸          | 8                             | CBR         | ~      | AAC 🗸           | 128 Kbps 🗸       | 101        | 102          | 103          | 104        | NO            | ~ |
| No. 2         | CH2             | HDMI 🗸          | 8                             | CBR         | ~      | AAC 🗸           | 128 Kbps 🗸       | 201        | 202          | 203          | 204        | NO            | ~ |
| No. 3         | CH3             | HDMI 🗸          | 8                             | CBR         | ~      | AAC 🗸           | 128 Kbps 🗸       | 301        | 302          | 303          | 304        | NO            | ~ |
| No. 4         | CH4             | HDMI 🗸          | 8                             | CBR         | ~      | AAC 🗸           | 128 Kbps 🗸       | 401        | 402          | 403          | 404        | NO            | ~ |

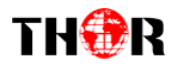

#### 3.4 Streaming Setup

Use the Streaming Setup Page to setup your required streaming method. You can choose UDP/RTP multicast or unicast, or choose HLS/RTMP/HTTP stream.

Note. When using USB TS, it only supports UDP/RTP multicast or unicast. Please note that the TS bitrate size in USB.

| Stream        |           |          |           |      |     |         |          |                |       |                    |  |
|---------------|-----------|----------|-----------|------|-----|---------|----------|----------------|-------|--------------------|--|
| Channel<br>No | Multicast | Protocol | Group IP  | Port | TTL | Unicast | Protocol | Destination IP | Port  | Realtime<br>Stream |  |
| No. 1         | NO 🛩      | UDP 🗸    | 238.1.1.1 | 3990 | 1   | NO 🛩    | UDP 🗸    |                | 15100 | YES 🛩              |  |
| No. 2         | YES 🗸     | UDP 🗸    | 238.1.1.2 | 3990 | 1   | NO 🗸    | UDP 🗸    |                | 16100 | NO 🗸               |  |
| No. 3         | YES 🗸     | UDP 🗸    | 238.1.1.3 | 3990 | 1   | NO 🗸    | UDP 🗸    |                | 17100 | NO 🗸               |  |
| No. 4         | YES 🗸     | UDP 🗸    | 238.1.1.4 | 3990 | 1   | NO 🗸    | UDP 🗸    |                | 18100 | NO 🗸               |  |

**RTMP** Setup

| Channel<br>No | Custom<br>Server | RTMP URL                        | Private<br>Key           |
|---------------|------------------|---------------------------------|--------------------------|
| No. 1         | YES 🗸            | rtmp://a.rtmp.youtube.com/live2 | bvv5-kv8a-7szt-eeg8-exrw |
| No. 2         | NO 🗸             |                                 |                          |
| No. 3         | NO 🗸             |                                 |                          |
| No. 4         | NO ¥             |                                 |                          |

#### **USB** Setup

| Device    | Multicast | Protocol | Group IP  | Port | TTL | Unicast | Protocol | Destination IP | Port  |
|-----------|-----------|----------|-----------|------|-----|---------|----------|----------------|-------|
| USB Drive | NO 🗸      | UDP 🗸    | 238.1.1.5 | 3990 | 1   | NO 🗸    | UDP 🗸    |                | 19100 |

#### Live stream on YouTube or Facebook

- Step1. Select "Yes" in the "Real time Stream" item
- Step2. Select "Yes" in the "Custom Server" item of RTMP Setup
- Step3. Enter RTMP URL and Private Key
- Step4. Press the apply button

#### 3.5 Network

The IP Out default setting is DHCP on. The Web Management default setting is DHCP off(Default 192.168.0.188).

| Network         |                |
|-----------------|----------------|
| IP Out          |                |
| DHCP Mode       | YES 🗸          |
| IP Address      | 192.168.50.129 |
| Subnet mask     | 255.255.255.0  |
| Default Gateway | 192.168.50.1   |
| DNS Server      | 192.168.50.1   |
| Web Management  |                |
| DHCP Mode       | NO ¥           |
| IP Address      | 192.168.0.188  |
| Subnet mask     | 255.255.255.0  |
| Default Gateway |                |
| Cancel A        | pply           |

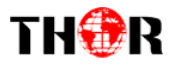

#### 3.6 Password

In the Old password field, enter default password(0000).

In the New password field, enter the new password you want to change, also the same password as the new password to confirm.

| Password         |       |
|------------------|-------|
| New Username     | admin |
| Old Password     |       |
| New Password     |       |
| Confirm Password |       |
| Apply            |       |

## 3.7 Firmware

Use the Firmware page to update system firmware.

| Firmware U                                                  | Jpgrade                                                  |                                                              |                                    |
|-------------------------------------------------------------|----------------------------------------------------------|--------------------------------------------------------------|------------------------------------|
| Model Name                                                  | H-SPARTAN-4                                              |                                                              |                                    |
| Serial Number                                               | 0001                                                     |                                                              |                                    |
| Firmware Vers                                               | sion SK01V047                                            |                                                              |                                    |
|                                                             |                                                          |                                                              |                                    |
|                                                             |                                                          |                                                              |                                    |
| Choose F                                                    | ile No file chosen                                       |                                                              |                                    |
|                                                             | Upload                                                   |                                                              |                                    |
|                                                             |                                                          |                                                              |                                    |
|                                                             |                                                          |                                                              |                                    |
| Upgrade Er                                                  | ncoder1                                                  | Upgrade Er                                                   | 1coder2                            |
| Upgrade Er<br>Version                                       | <b>acoder1</b><br>0004                                   | <b>Upgrade Er</b><br>Version                                 | <b>1coder2</b><br>0004             |
| Upgrade Er<br>Version<br>Upgrade Er                         | ncoder1<br>0004<br>ncoder3                               | Upgrade Er<br>Version<br>Upgrade Er                          | ncoder2<br>0004<br>ncoder4         |
| Upgrade Er<br>Version<br>Upgrade Er<br>Version              | ncoder1<br>0004<br>ncoder3<br>0004                       | <b>Upgrade Er</b><br>Version<br><b>Upgrade Er</b><br>Version | ncoder2<br>0004<br>ncoder4<br>0004 |
| Upgrade En<br>Version<br>Upgrade En<br>Version<br>Choose Fi | ncoder1<br>0004<br>ncoder3<br>0004<br>ile No file chosen | <b>Upgrade En</b><br>Version<br><b>Upgrade En</b><br>Version | ncoder2<br>0004<br>ncoder4<br>0004 |

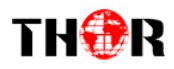

## 3.8 Configuration

Use the "Factory Set" to reset configuration to factory default.

Use the "Reboot Device" to Reboot device.

Use the "Save Configuration" to saved device setting configuration setting to PC.

Use the "Save Configuration" to upload the file with pre-saved configuration settings to device. Use the "Timing reboot" to reboot every day.

| Configuration                       |                        |             |        |            |
|-------------------------------------|------------------------|-------------|--------|------------|
| Factory                             | Set                    |             |        |            |
| Reboot E                            | Device                 |             |        |            |
| Backup and Restore Co               | nfiguration            |             |        |            |
| Save Confi                          | guration               |             |        |            |
| Choose config file uploa            | ıd                     |             |        |            |
| Choose File No file of              | hosen                  |             |        |            |
| Upload Con                          | figuration             |             |        |            |
| Time Setting                        |                        |             |        |            |
| NTP Server                          | pool.ntp.org           |             |        |            |
| Time Zone                           | (UTC) Universal Time ( | Coordinated | ~      |            |
| Timing reboot (Note: 0=Off)         | 0                      |             | Timing | reboot OFF |
| Apply                               |                        |             |        |            |
|                                     |                        |             |        |            |
|                                     |                        |             |        |            |
| To synchronize the devi             | ce's time.             |             |        |            |
| Current time<br>2020-11-25 10:16:27 |                        |             |        |            |
| Sync Time                           |                        |             |        |            |

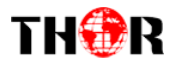

#### How to use the TS files in the USB flash drive to play streaming?

| 📙   🛃 📕 🖛   prog                                                                                                    |                                                                                                    | - 0                       | $\times$   |
|----------------------------------------------------------------------------------------------------|----------------------------------------------------------------------------------------------------|---------------------------|------------|
| File Home Share                                                                                                    | View                                                                                                   |                           | ~ <b>?</b> |
| Pin to Quick Copy Paste                                                                                                    | Cut<br>Copy path<br>Paste shortcut<br>Paste shortcut                                                   | Select all<br>Select none |            |
| Clipboard                                                                                                    | Organize New Open                                                                                      | Select                    |            |
| ← → × ↑ 🔒 > Transc                                                                                                    | end (D:) > prog                                                                                        | ✓ Ö Search p              | rog 🔎      |
| <ul> <li>Quick access</li> <li>OneDrive</li> <li>This PC</li> <li>Transcend (D:)</li> <li>.android_secure</li> <li>.mediaexplorer</li> <li>LOST.DIR</li> <li>prog</li> </ul> | Name     ✓     Date modified     Type       ▲ weather.ts     3/26/2015 5:59 PM     TS Video File (VLC) | Size<br>420,559 KB        |            |

Step1. Create a "prog" folder and "usb\_play.txt" file in the USB flash drive.

Step2. Copy the ts file to the prog folder in the usb flash drive.

| 🔟   🖂 📙 🖵   Tra  | anscend (D:)                                           |                       |                                         |              |                                       | - 🗆 ×                                |
|------------------|--------------------------------------------------------|-----------------------|-----------------------------------------|--------------|---------------------------------------|--------------------------------------|
| File Home        | Share View<br>Cut<br>Paste Copy path<br>Paste shortcut | Move Copy<br>to to to | New item ▼<br>1 Easy access ▼<br>folder | Properties   | pen ▼ Sela<br>dit BSela<br>istory BIN | ect all<br>ect none<br>ert selection |
| Clip             | board Organize                                         |                       | New                                     | Open         | 1                                     | Select                               |
| ← → • ↑ 🔟        | > Transcend (D:) >                                     |                       |                                         |              | v ت                                   | Search Tra 🔎                         |
| 📌 Quick access   | Name                                                   | bxt                   | Date modified<br>7/28/2020 6:54 PM      | Size<br>1 KB | Type<br>Text Docu                     |                                      |
| OneDrive This PC | 📙 prog                                                 |                       | 7/21/2020 10:29 AN                      | 1            | File folder                           |                                      |
| Transcend (D:)   |                                                        |                       |                                         |              |                                       |                                      |
| .android_secu    | ure                                                    |                       |                                         |              |                                       |                                      |
| .mediaexplore    | er                                                     |                       |                                         |              |                                       |                                      |
| LOST.DIR         |                                                        |                       |                                         |              |                                       |                                      |
| prog             |                                                        |                       |                                         |              |                                       |                                      |
| 10 A             | ~                                                      |                       |                                         |              |                                       |                                      |

Note: Put the TS file into the USB, the bit rate should be less than 15Mbps

Step3. Open the usb\_play.txt file. Enter the file name and extension (.ts) of the ts file. After typing, you need to press enter to jump a line.

| THOR                       | H-S            | H-SPARTAN-4 |      |   |  |
|----------------------------|----------------|-------------|------|---|--|
| 🗐 usb_play.txt - Notepad   | _              |             |      |   |  |
| File Edit Format View Help |                |             |      |   |  |
| weather.ts                 |                |             |      |   |  |
|                            |                |             |      | ~ |  |
| <                          |                |             |      | > |  |
|                            | Windows (CRLF) | Ln 2, Col 1 | 100% |   |  |

#### Step4. Insert the USB flash drive into the USB hole of the device

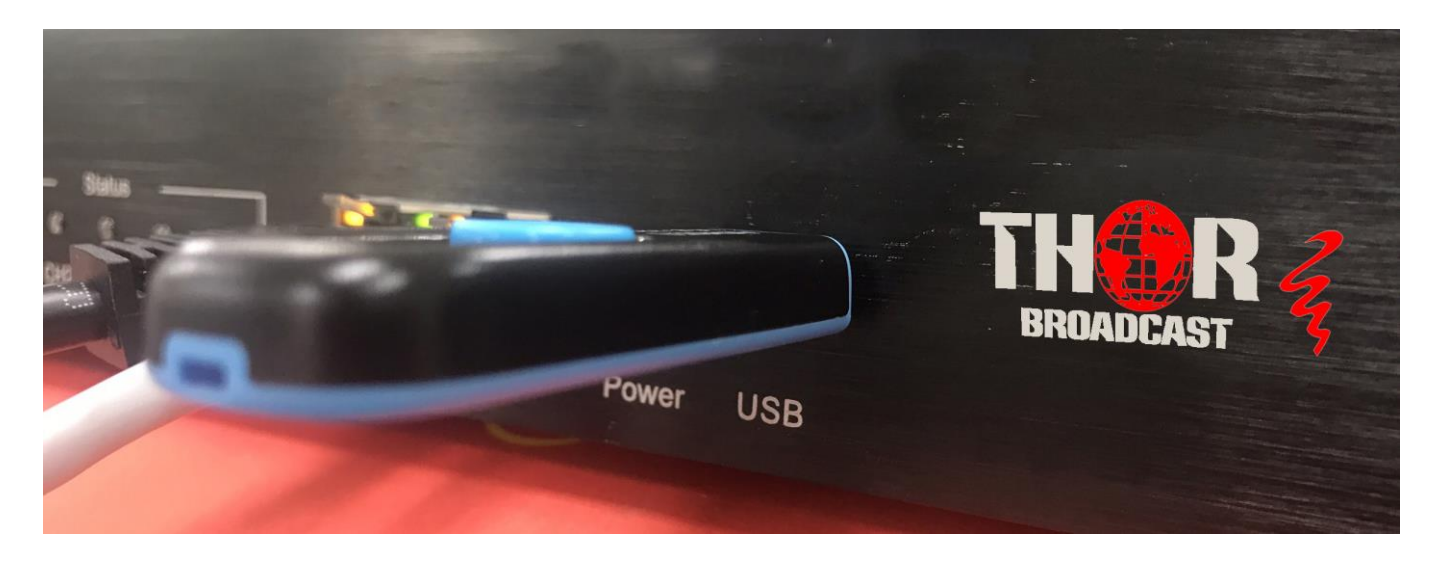

Step5. Enter the NMS website. Select the streaming setup option, open and set the USB Drive option

| Device    | Multicast Pr | rotocol | Group IP  | Port | TTL | Unicast | Protocol | Destination IP | Port  |
|-----------|--------------|---------|-----------|------|-----|---------|----------|----------------|-------|
| USB Drive | YES 🗸 🛛 UI   | DP 🗸    | 238.1.1.5 | 3990 | 1   | NO 🗸    | UDP 🗸    |                | 19100 |

Step6. Waiting a few seconds, it will start to play and stream, and the USB LED on the front panel will start to blink.

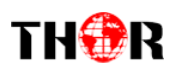

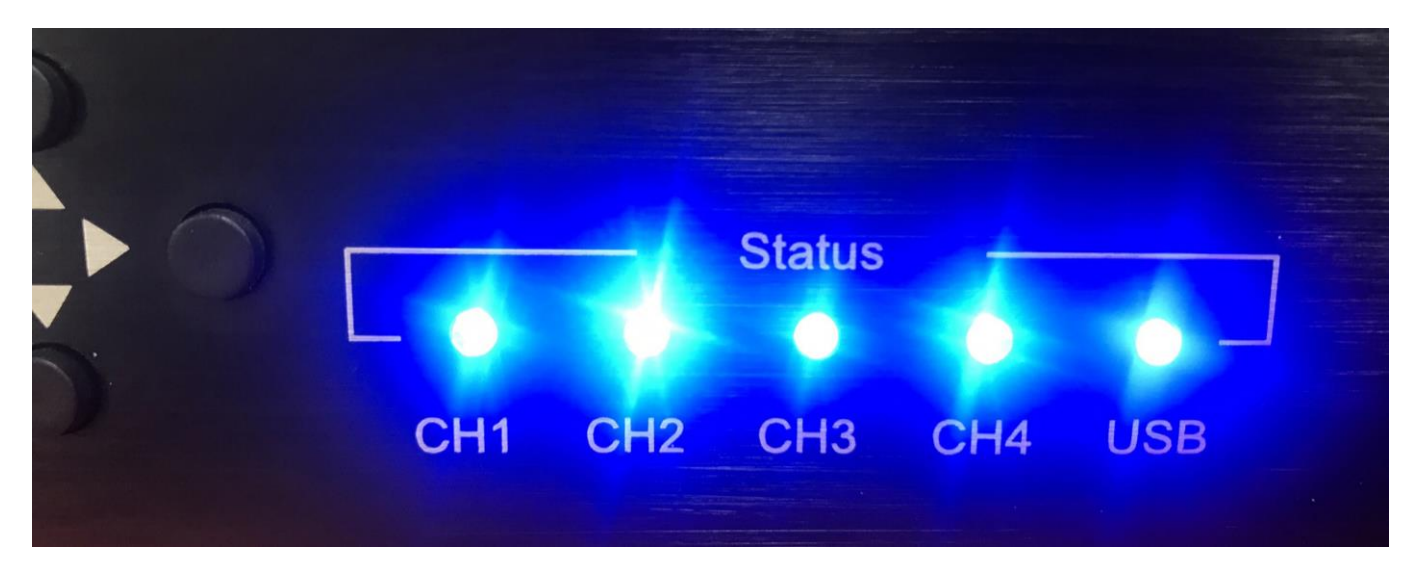

Note: To ensure PID consistency, please use conversion software to convert each file before inserting the USB.

Tech Support 1800-521-8467 Ext 2 Sales@thorfiber.com